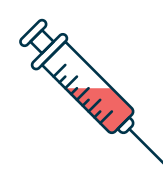

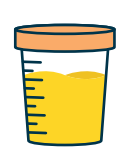

## Análisis de sangre y toma de muestras

Cancelación de la cita

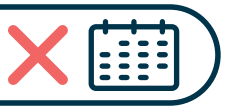

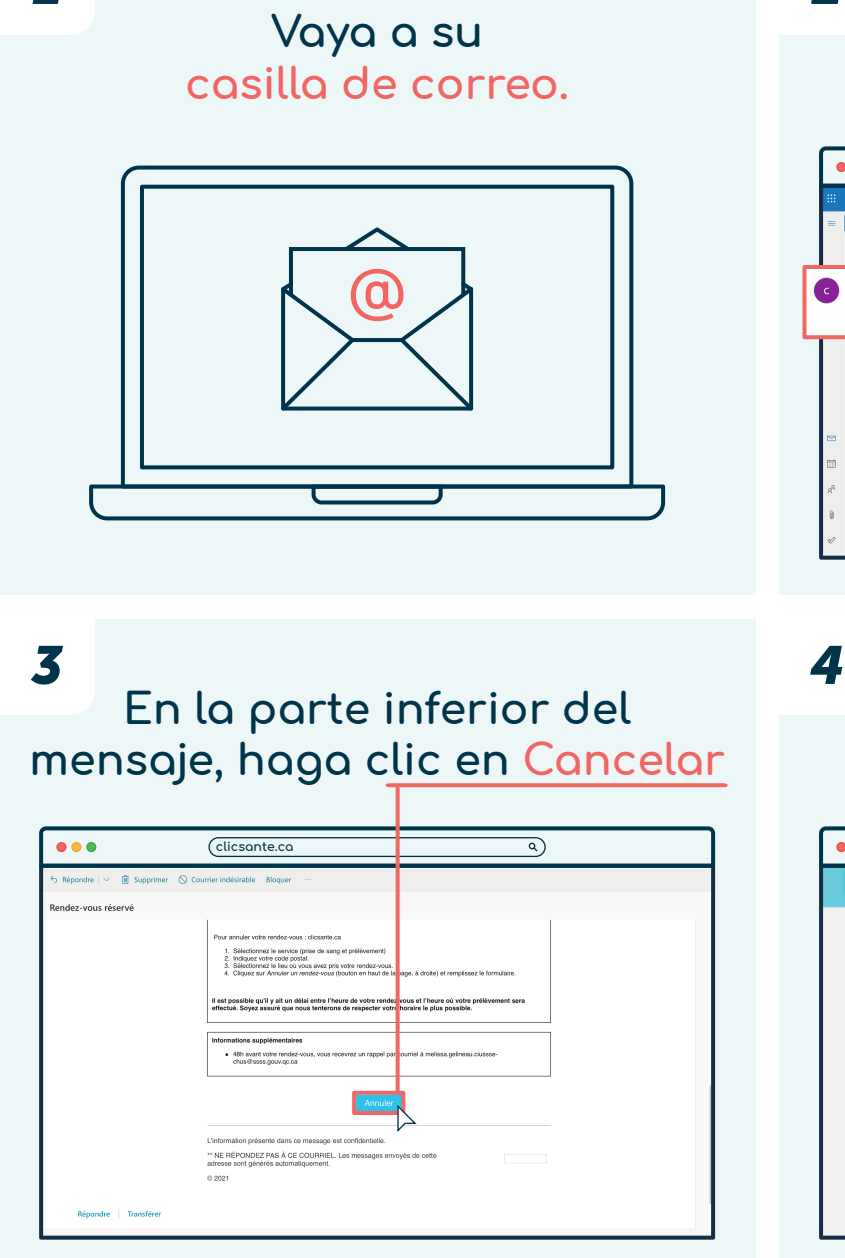

1

<section-header>

Clicsonte.co Clicsonte.co Clicsonte.co

Energy ware unable de confirmation lands is zone de trade survate de diquez au le bootion 'Nandare on in index -rount'. Province au marge au de bootion 'Nandare on in index -rount'. Province au marge au de bootion 'Nandare on index -rount'. Province au marge au de bootion 'Nandare on index -rount'. Province au marge au de bootion 'Nandare on index -rount index -rount index -r

## Québec 🕏 🕈

| Haga clic en<br>CANCELAR MI CITA.                                                                                                    |                 | 6 Haga clic en<br>CANCELAR MI CITA.<br>de nuevo. |                                                                                                    |                                                |
|----------------------------------------------------------------------------------------------------|-----------------|--------------------------------------------------|----------------------------------------------------------------------------------------------------|------------------------------------------------|
|                                                                                                    |                 |                                                  |                                                                                                    |                                                |
| CLIC PREMORE UN RENGEZ-VOUS ANNULE UN RENGEZ-VOUS                                                                                                    | CELES MON COMPT | CLIC                                             |                                                                                                    | R UN RENDEZ-YOUS CHEER NON CONFEE SE CONNECTOR |
| Centres de prélévement ClUSSE-CHUS-<br>Sherbrooke                                                                                                    |                 | Centres de prél<br>Sherbrooke                    | lèvement CIUSSE-CHU                                                                                                    |                                                |
| Contra Contraction Contraction Contred Contraction Contraction Contraction Contractio                                                                                                    | 8               | intomations sur vone faitor                      | Borrice: Polibernett de to: no Adulte (E ane et plus) Quart: meneral 26 jan 200 Heaves: 1113 (3 ane) Lou: Octor de problement (56 to Murry Lou: State de problement) Software 100, and Matterede - J100 Annocitet Mon Rehotz-Polity                                                                                                    | NG Canada<br>Conserver mon rendez yous         |
| Answer and the second second s |                 | Vous avez parda votre numé<br>Countel            | tro de confirmation? Vous pouvez retrouver vos rendez-vous à verir à                                                                                                    | antri de votre courriet.                       |
| Vous avez perdu votre numéro de confirmation? Vous pouvez retrouver vos rendez-vous à vesir à partir de votre courriel.                                                                                                    | E               |                                                  | ENVOYEZ-MOLUN RAP                                                                                                    | re: De Mets Rendez-Wous                        |
| ENVOYEZ-MOI UN RAPPEL DE MES RENDEZ-VOUS                                                                                                    |                 |                                                  | the process process of the contract of the contract of the con |                                                |

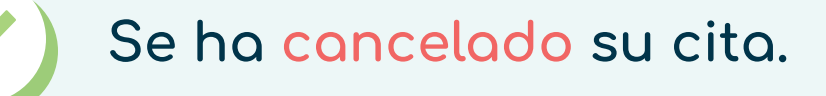

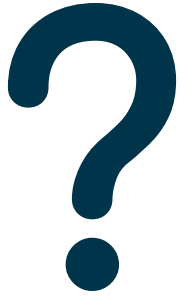

## ¿No puede <mark>cancelar</mark> su cita?

Llame al 1 833 255-1995 para solicitar asistencia.

Centre intégré universitaire de santé et de services sociaux de l'Estrie – Centre hospitalier universitaire de Sherbrooke

7